## Conociendo SIM en Pre-inscripcion

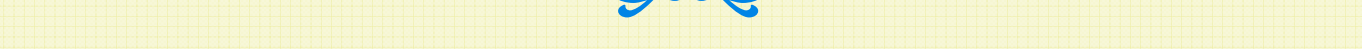

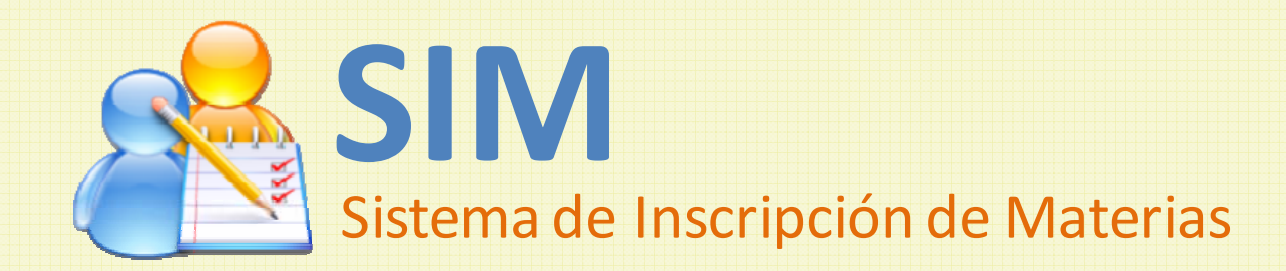

## Contenido

➢iCómo acceder a SIM?

- > Desde Internet Explorer
- Desde Mozilla Firefox

>Entrando a SIM por primera vez

Entrando a SIM por primera vez en el ciclo

Entrando a SIM la segunda vez en adelante

## ¿Cómo acceder a SIM?

Accede al sistema a través de estos navegadores de internet, en las versiones que se indican:

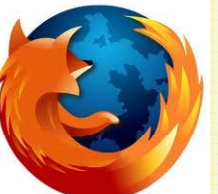

Mozilla Firefox, versión 3.0 ó superior

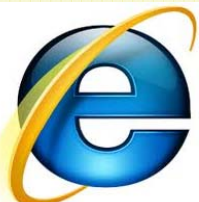

Internet Explorer, versión 8.0 ó superior

Digitando la dirección: http://sim.uca.edu.sv

## ¿Cómo acceder a SIM? – desde Internet Explorer

# Si te aparece una página con esta información, da clic en la opción "Vaya a este sitio"

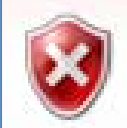

Existe un problema con el certificado de seguridad de este sitio web.

El certificado de seguridad de este sitio web no fue emitido por una entidad de certificación de confianza. Este sitio web presentó un certificado de seguridad emitido para una dirección de sitio web diferente.

Los problemas con los certificados de seguridad pueden indicar un intento de engañarle o de interceptar cualquier dato enviado al servidor.

1) Da clic

Le recomendamos que cierre esta página web y no vaya a este sitio web.

🧭 Haga clic aquí para cerrar esta página web.

😵 Vaya a este sitio web (no recomendado)

Más información

### ¿Cómo acceder a SIM? – desde Mozilla Firefox

Si te aparece una página con esta información: 1) Da clic en la opción "Entiendo los riesgos", esto hará que se muestren más detalles y un botón adicional.

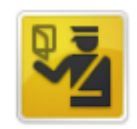

### Esta conexión no está verificada

Ha pedido a Firefox que se conecte de forma segura a sim.uca.edu.sv, pero no se puede confirmar que la conexión sea segura.

Normalmente, cuando se intente conectar de forma segura, los sitios presentan información verificada para asegurar que está en el sitio correcto. Sin embargo, la identidad de este sitio no puede ser verificada.

### ¿Qué debería hacer?

Si normalmente accede a este sitio sin problemas, este error puede estar ocurriendo porque alguien está intentando suplantar al sitio, y no debería continuar.

¡Sácame de aquí!

- Detalles técnicos
- Entiendo los riesgos

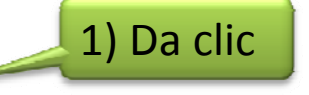

### ¿Cómo acceder a SIM? – desde Mozilla Firefox

2) Ahora da clic en el botón "Añadir excepción...".
3) Da clic en el botón "Confirmar excepción de seguridad"

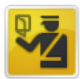

#### Esta conexión no está verificada

Ha pedido a Firefox que se conecte de forma segura a sim.uca.edu.sv, pero no se puede confirmar que la conexión sea segura.

Normalmente, cuando se intente conectar de forma segura, los sitios presentan información verificada para asegurar que está en el sitio correcto. Sin embargo, la identidad de este sitio no puede ser verificada.

#### ¿Qué debería hacer?

Si normalmente accede a este sitio sin problemas, este error puede estar ocurriendo porque alguien está intentando suplantar al sitio, y no debería continuar.

#### ¡Sácame de aquí!

#### Detalles técnicos

#### Entiendo los riesgos

Si sabe lo que está haciendo, puede obligar a Firefox a confiar en la identificación de este sitio. Incluso aunque confie en este sitio, este error puede significar que alguien esté interfiriendo en su conexión.

No agregue una excepción a menos que haya una razón seria por la que este sitio no use información verificada.

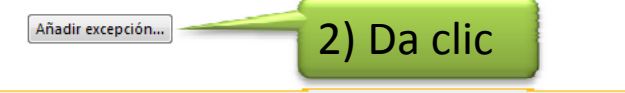

| Añadir excepción de seguridad                                                                                                    |  |  |  |  |                                                                                            |
|----------------------------------------------------------------------------------------------------|--|--|--|--|--------------------------------------------------------------------------------------------|
| Está a punto de alterar cómo identifica Firefox este sitio.<br>Los bancos, tiendas y otros sitios públicos legítimos no le pedirán hacer esto.   |  |  |  |  |                                                                                            |
| Dirección: https://sim.uca.edu.sv/wseg/                                                                                                    |  |  |  |  |                                                                                            |
| Estado del certificado                                                                                                    |  |  |  |  |                                                                                            |
| Este sitio intenta identificarse a sí mismo con información no válida. <u>V</u> er                                                               |  |  |  |  |                                                                                            |
| Sitio erróneo<br>El certificado pertenece a un sitio diferente, lo que podría indicar una suplantación de<br>identidad.<br>Identidad desconocida |  |  |  |  |                                                                                            |
|                                                                                                    |  |  |  |  | No se confía en el certificado, porque no ha sido verificado por una autoridad reconocida. |
|                                                                                                    |  |  |  |  | 3) Da clic                                                                                 |
| Guardar esta excepción de manera permanente                                                                                                    |  |  |  |  |                                                                                            |
| <u>C</u> onfirmar excepción de seguridad Cancelar                                                                                                |  |  |  |  |                                                                                            |

### ¿Cómo acceder a SIM?

En la página de "Inicio de Sesión", digita tu número de carnet y la contraseña que utilizas para consultar tus

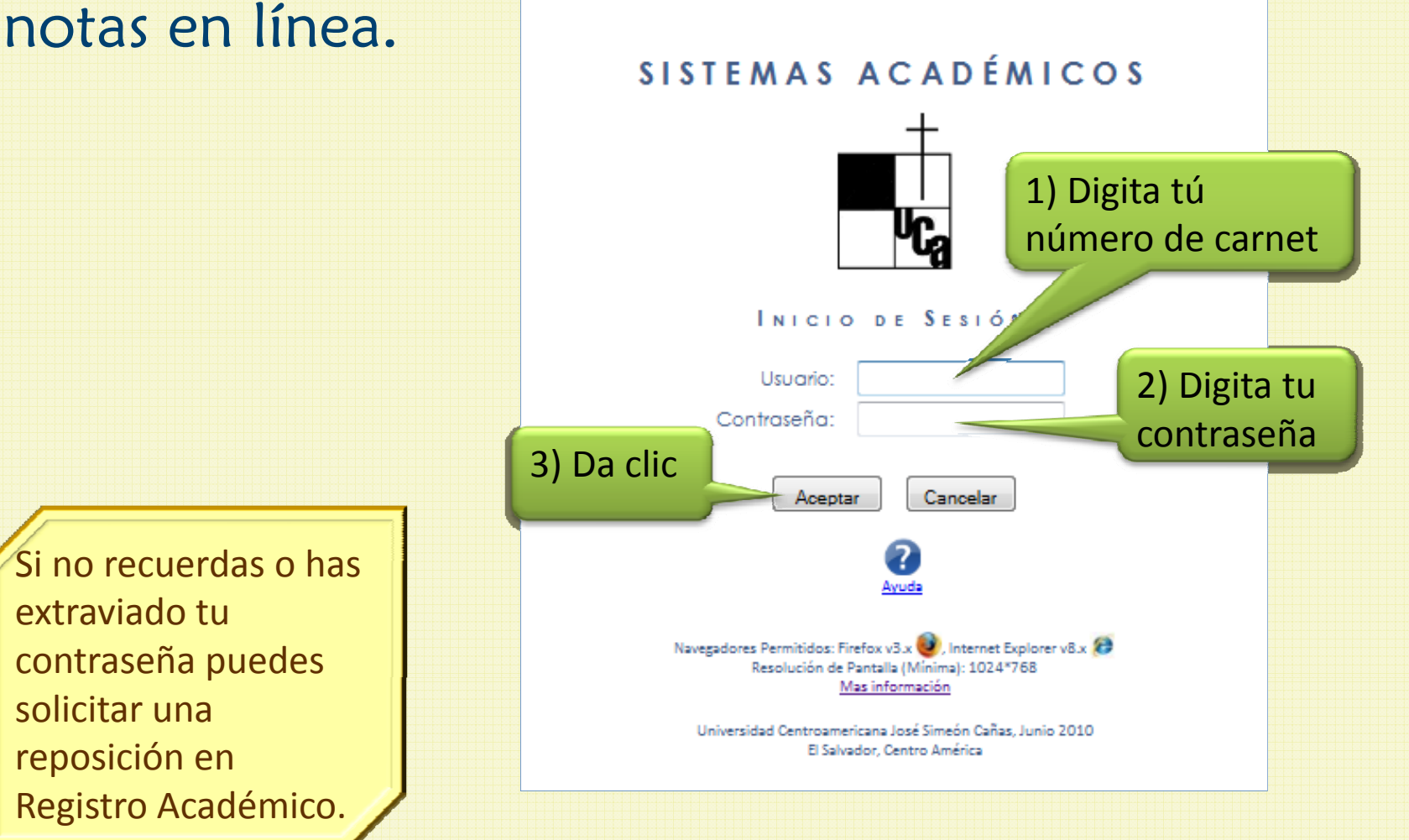

### ¿Cómo acceder a SIM?

La página de Sistemas Académicos te indicará si SIM está "En línea", es decir, si está disponible para ser utilizado. Si es así, da clic en el botón "Entrar"

|       | UNIVERSIDAD CENTROAMER              | RICANA "JOSE SIMEON C.<br>ACADÉMICOS | Us<br><b>AÑAS''</b> | Usuario Conectado : HERNANDEZ, CAMPOS CARLOS ERNESTO(00000<br>Cerrar Se | 160 <b>)</b><br><u>sión</u> |
|-------|-------------------------------------|--------------------------------------|---------------------|-------------------------------------------------------------------------|-----------------------------|
|       | Sistema                             |                                      | Estado              |                                                                         |                             |
| SIM 8 | PREINSCRIPCION E INSCRIPCION DE MAT |                                      |                     |                                                                         |                             |

### Nota que el sistema ya te ha identificado.

### Entrando a SIM por primera vez

La primera vez que ingresas en el ciclo SIM te solicita que proporciones tus datos de contacto.

Para poder continuar tienes que proporcionar:

- 1) Tu dirección de correo electrónico
- 2) Al menos un número telefónico

Luego debes dar clic en el botón "Continuar".

| S 1) Digita tu correo electrónico                                                                                                    | Carné: 00000160<br>HERNANDEZ CAMPOS CARLOS ERNESTO<br>LIC. EN CIENCIAS DE LA COMPUTACION - (PARA CICLO 02/2010)                                                                                                    |
|----------------------------------------------------------------------------------------------------|----------------------------------------------------------------------------------------------------|
| Actualiza tus datos pertin<br>(Estos datos se utiliz<br>Correo Electrónico:<br>Número de teléfono<br>Número de teléfono<br>Número de teléfono<br>Número de teléfono<br>Número de teléfono<br>Número de teléfono<br>Número de teléfono<br>Número de teléfono<br>Número de teléfono<br>Número de teléfono<br>Número de teléfono | BIENVENIDO!<br>v luego da click en el botón Continuar<br>karán par el vetarte si fuese necesario!<br>o de tu Casa:<br>o celular:<br>o de tu Trabajo:<br>o de tu Trabajo: |

Es importante que los datos que coloques sean correctos, pues son los que la Universidad utilizaría en caso de encontrar algún inconveniente con tu inscripción 9

### Entrando a SIM por primera vez en el ciclo

Si has utilizado la pantalla en ciclos anteriores, SIM te muestra los datos ya registrados para que los actualices, si es que hubiesen cambiado.

Luego debes dar clic en el botón "Continuar".

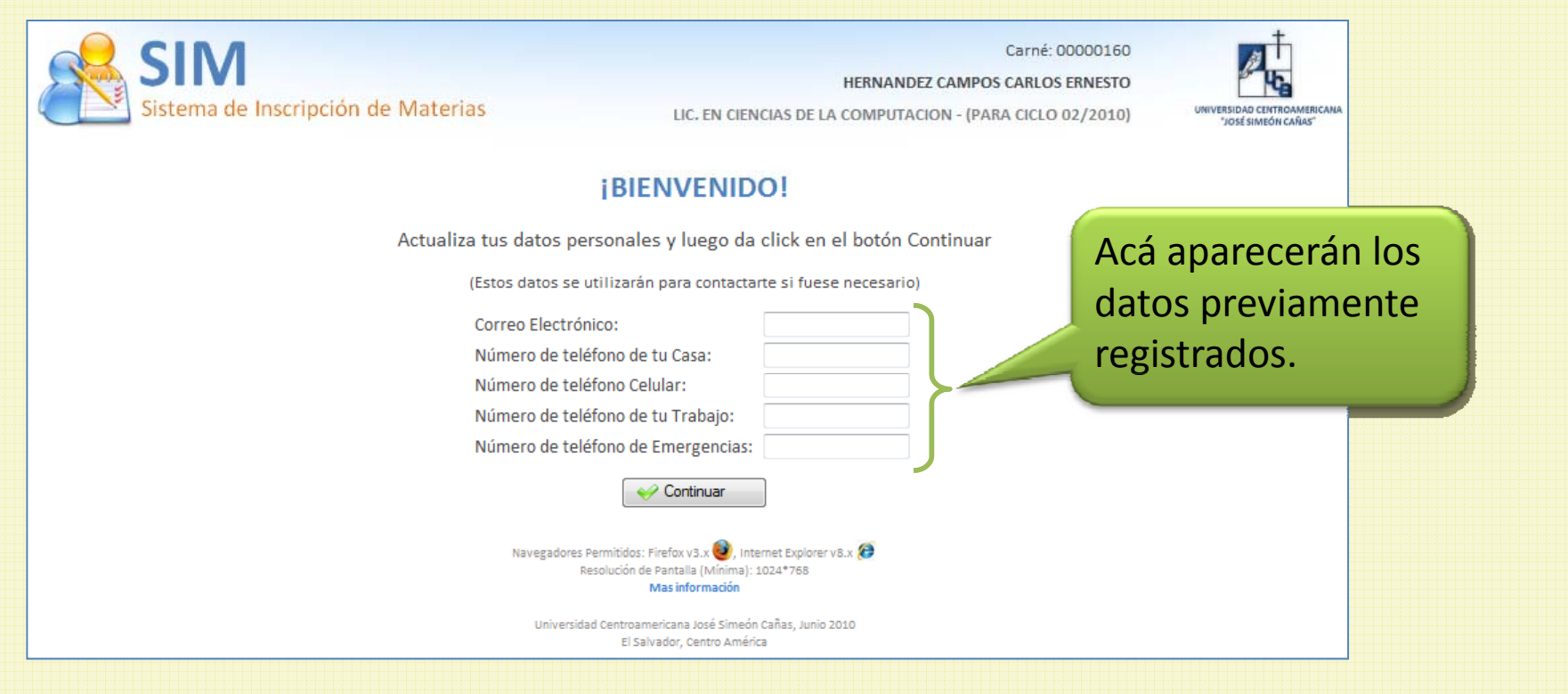

### Entrando a SIM la segunda vez en adelante

# Luego de que entres por primera vez en el ciclo, la pantalla de datos personales ya no volverá a aparecer.

| SIM<br>Sistema de Inscripción de Materias                                                                                 | Carné: 00000160<br>HERNANDEZ CAMPOS CARLOS ERNESTO<br>LIC. EN CIENCIAS DE LA COMPUTACION - (PARA CICLO 02/2010)                                                                                                   |
|----------------------------------------------------------------------------------------------------|----------------------------------------------------------------------------------------------------|
|                                                                                                    | ¡BIENVENIDO!                                                                                                    |
| Actualiza tus datos p<br>(Estos datos se<br>Correo Electr<br>Número de te<br>Número de te<br>Número de te<br>Número de te | bersonales y luego da click en el botón Continuar<br>e utilizarán para contactarte si fuese necesario)<br>rónico:<br>eléfono de tu Casa:<br>eléfono Celular:<br>eléfono de tu Trabajo:<br>eléfono de Emergencias: |
| Navegadore                                                                                                    | es Permitidos: Firefox v3.x 🙆, Internet Explorer v8.x 🌮<br>Resolución de Pantalla (Mínima): 1024*768<br>Mas información<br>sidad Centroamericana José Simeón Cañas, Junio 2010<br>El Salvador, Centro América     |